# AC50 Quick Start Guide

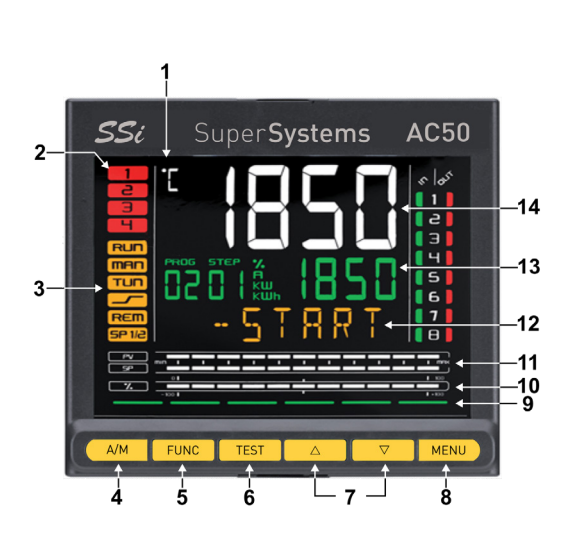

| 1  | Unit of measurement                                                                                                    |
|----|----------------------------------------------------------------------------------------------------|
| 2  | State of outputs OUT1 OUT2 OUT3 OUT4                                                                                                    |
| 3  | Controller function states:<br>* man = manual/automatic<br>(off=automatic control,on = manual control);<br>* rem = remote setpoint enabled                                                                                    |
| 4  | Selects <b>Auto</b> or <b>Manual</b> control from the home screen.<br>pressing the key returns you to the previous menu item or to<br>the higher menu level, as appropriate.<br>hold for 2 seconds to return to the main menu |
| 5  | Navigate through user menu (see options below)                                                                                                    |
| 6  | Probe test and burnoff key                                                                                                    |
| 7  | Up / down key                                                                                                    |
| 8  | Hold for more than 2 seconds to enter Configuration Menus.<br>Navigates among controller menus and parameters.<br>Confirms parameter value, and selects next parameter                                                        |
| 9  | Key pressed signals                                                                                                    |
| 10 | Displays percentage of power output                                                                                                    |
| 11 | Display of percentage of process variable and of setpoint                                                                                                    |
| 12 | Parameters, diagnostics and alarm messages.                                                                                                    |
| 13 | setpoint display: parameter values.<br>configurable with parameter ds.sp (default = setpoint).                                                                                                    |
| 14 | pv display = process variable                                                                                                    |

| <b>Button Press</b> | Menu Option                     |
|---------------------|---------------------------------|
| Carb.Status         | Temp / mV Status                |
| CLEA                | Clear Carbon Alarms             |
| B.FREQ              | Burnoff Freq. minutes           |
| IN3                 | Probe mV                        |
| IN1                 | Probe T/C                       |
| COF / H2F           | Carbon or H2 Factor             |
| IMPED               | Probe impedance                 |
| D.RECO              | Diagnoses Recovery Time         |
| D.FR.TE             | Diagnoses Frozen Probe Temp     |
| ALRM3               | Alarm 3 SP                      |
| DIA.D               | Last Diagnoses test             |
| B.AUT.C             | Time to next B0 Hrs.Min         |
| B.FORB              | Burnoff forbidden time Hrs. Min |

### NOTE:

IP Address changes made to the AC50 will not take effect until a power cycle is performed.

## AC50 Quick Start Guide

| A/M                | Selects Auto or Manual control from the home screen. Pressing the key returns you to the previous menu item or the higher menu level, as appropriate. Hold for 2 seconds to return to the Main menu. | cription |
|--------------------|----------------------------------------------------------------------------------------------------|----------|
| FUN                | Navigate through user menu                                                                                                    | )e S     |
| TST                | TST+A/M = start burnoff<br>TST + FUN = start probe test                                                                                                    | ard      |
| $\bigtriangleup$   | Press to raise the value of the displayed parameter.<br>Hold to progressively increase the speed of raising the displayed parameter.                                                                 | evbo     |
| $\bigtriangledown$ | Press to enter a submenu or to reduce the value of the displayed parameter,<br>as appropriate.<br>Hold to progressively increase the speed of reduction of the displayed parameter.                  | X        |
| MEN                | Hold for 2 seconds to enter the configuration menus. Navigates among controller menus and parameters, confirms parameter value and selects next parameter.                                           |          |

#### **TO CHANGE PROCESS SETPOINT**

when device is in auto control, press  $\triangle$  or  $\nabla$  until desired setpoint is reached. in manual mode, change the power output using the up or down arrow

#### **TO CHANGE CO FACTOR:**

Press FUN key to cycle user menu until the COF parameter is displayed Adjust the parameter with  $\triangle$  or  $\bigtriangledown$ Press FUN key to confirm selection Hold A/M key to return to home screen or let device return home after 15 seconds

#### TO CHANGE H2 FACTOR:

Press FUN key to cycle user menu until the H2F parameter is displayed Adjust the parameter with  $\triangle$  or  $\bigtriangledown$ Press FUN key to confirm selection Hold A/M key to return to home screen or let device return home after 15 seconds

#### TO CHANGE BURNOFF TIMER AND FREQUENCY:

Hold MEN button until display shows PASSQ Enter quickmenu password if set (SSi default password = 5) Press MEN button to cycle parameters until B.TIME is reached Use arrow keys to adjust time (units are in seconds) Press MEN key to confirm selection and advance to B.FREQ parameter Use arrow keys to adjust time (units are in seconds) Press MEN key to confirm selection Hold A/M to return home

#### **TO PERFORM A PROBE BURNOFF**

From the home screen, press FUN button once to reach carbon state menu Simultaneously press the TST and A/M buttons, burnoff will be initiated if there are no inhibiting factors. Probe burnoff can be canceled by holding  $\Delta$  and  $\nabla$  simultaneously.

#### **TO PERFORM A PROBE DIAGNOSTIC**

from the home screen, press FUN button once to reach carbon state menu simultaneously press the TST and FUN buttons, probe test will be inititiated if there are no inhibiting factors. Diagnostic can be canceled by holding  $\Delta$  and  $\nabla$  simultaneously.

### **TO ENTER QUICK SETUP MENU:**

Hold MEN button until display shows PASSQ

Use  $\triangle$  or  $\bigtriangledown$  to enter password if set (SSi default password = 5) Press MEN button again to enter menus.

Continue pressing MEN to cycle through menu options.

To exit menu, hold A/M until home screen appears,

or press MEN to cycle through menu options to return to the home screen.

| PARAMETER | DESCRIPTION                                                                                                    |
|-----------|----------------------------------------------------------------------------------------------------|
| TYPE_1    | shows and sets thermocouple type for main input                                                                                                    |
| F.OUT_1   | shows and sets the function of output 1                                                                                                    |
| F.OUT_2   | shows and sets the function of output 2                                                                                                    |
| F.OUT_3   | shows and sets the function of output 3                                                                                                    |
| F.OUT_4   | shows and sets the function of output 4                                                                                                    |
| TYPE_1    | shows and sets the function of analog output 1                                                                                                    |
| FUNC_1    | shows and sets the function assigned (retransmission of values) to analog output 1                                                                                      |
| TYPE_2    | shows and sets the function of analog output 2                                                                                                    |
| FUNC_2    | shows and sets the function assigned (retransmission of values) to analog output 2                                                                                      |
| H.PB_1    | shows and sets the proportional heating band                                                                                                    |
| H.IT_1    | shows and sets the integral heating time                                                                                                    |
| H.DT_1    | shows and sets the derivative heating time                                                                                                    |
| C.PB_1    | shows and sets the proportional cooling band                                                                                                    |
| C.IT_1    | shows and sets the integral cooling time                                                                                                    |
| C.DT_1    | shows and sets the derivative cooling time                                                                                                    |
| B.TIME    | shows and sets the duration in seconds of the air blowing phase during a burnoff                                                                                        |
| B.FREQ    | shows and sets the automatic burnoff repetition frequency in minutes                                                                                                    |
| D.FREQ    | shows and sets the frequency of automatic diagnostics repetition, in minutes                                                                                            |
| STAT_3    | shows and sets the state of the digital input                                                                                                    |
| CODE      | shows and sets the identifying code of the controller in a modbus serial network                                                                                        |
| KBAU      | shows and sets the communication speed for the serial port.                                                                                                    |
| PAR       | shows and sets the parity used in serial communication.                                                                                                    |
| IP.AD1    | shows the ip 1 address identifying the controller in an ethernet network.<br>the parameter is the first field in the complete ip address ( <b>xxx</b> .xxx.xxx.xxx)     |
| IP.AD2    | shows the ip 2 address identifying the controller in an ethernet network.<br>the parameter is the second field in the complete ip address (xxx. <b>xxx</b> .xxx.xxx).   |
| IP.AD3    | shows the ip 3 address identifying the controller in an ethernet network.<br>the parameter is the third field in the complete ip address (xxx.xxx. <b>xxx</b> .xxx).    |
| IP.AD4    | shows the ip 4 address identifying the controller in an ethernet network.<br>the parameter is the fourth field in the complete ip address (xxx.xxx.xxx. <b>xxx</b> ).   |
| SUB.M1    | shows the subnet mask 1 identifying the controller in an ethernet network.<br>the parameter is the first field in the complete subnet mask ( <b>xxx</b> .xxx.xxx.xxx).  |
| SUB.M2    | shows the subnet mask 2 identifying the controller in an ethernet network.<br>the parameter is the second field in the complete subnet mask (xxx. <b>xxx</b> .xxx.xxx). |
| SUB.M3    | shows the subnet mask 3 identifying the controller in an ethernet network.<br>the parameter is the third field in the complete subnet mask (xxx.xxx. <b>xxx</b> .xxx).  |
| SUB.M4    | shows the subnet mask 4 identifying the controller in an ethernet network.<br>the parameter is the fourth field in the complete subnet mask (xxx.xxx.xxx. <b>xxx</b> ). |
| IP.E.     | Current IP address                                                                                                    |

# AC50 Quick Start Guide

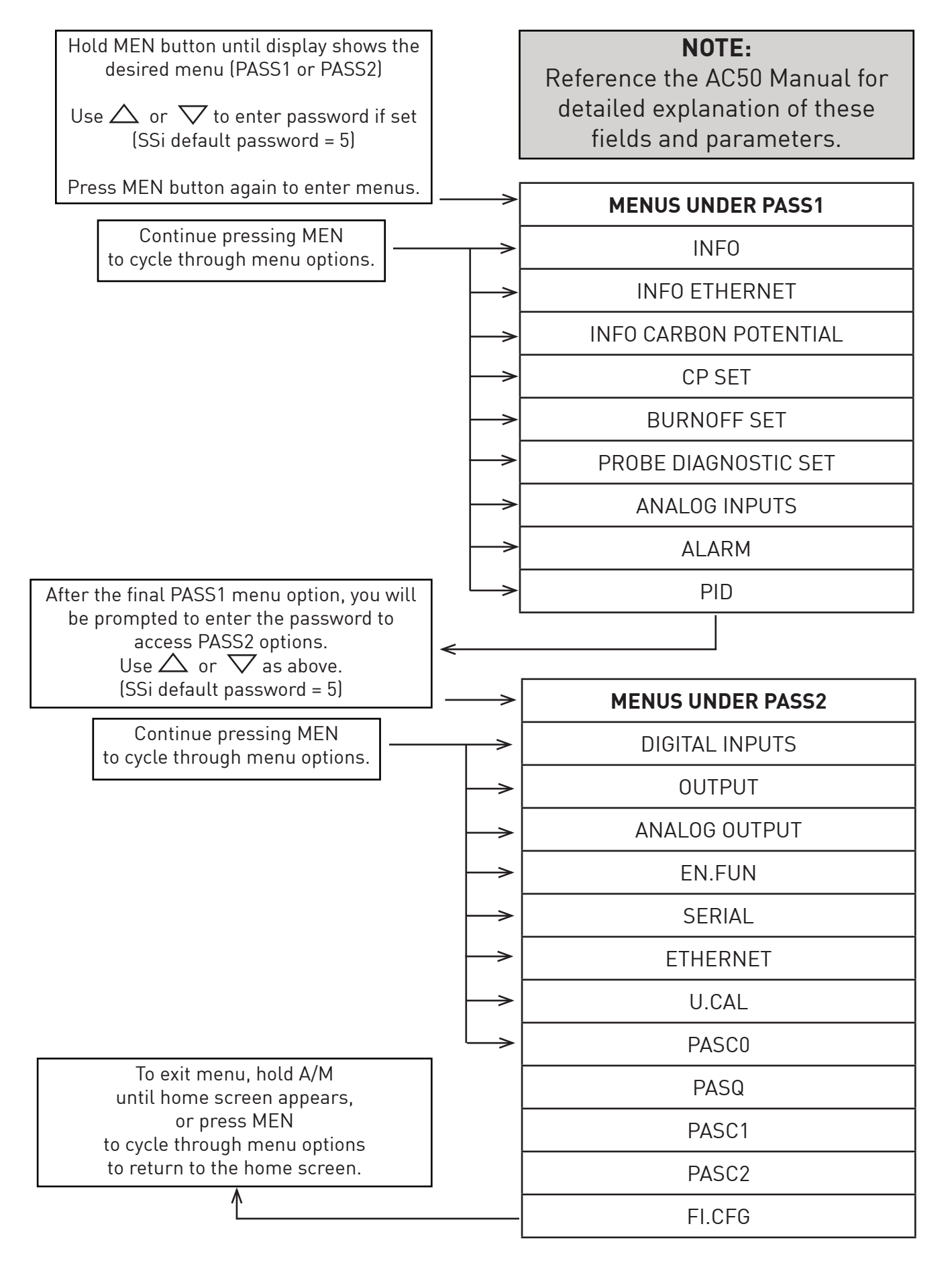